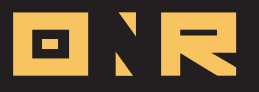

## HOW TO CONSENT TO ONLINE VOTING

This user guide offers step-by-step instructions on how to consent to online voting within your ONR account for your association.

## **IMPORTANT NOTICE FOR FLORIDA ASSOCIATION MEMBERS**

Florida law requires that homeowners must complete an **opt-in consent form** to participate in online voting for their association. This guide provides step-by-step instructions to ensure compliance with state statutes and successfully submit your consent form.

DIR

250

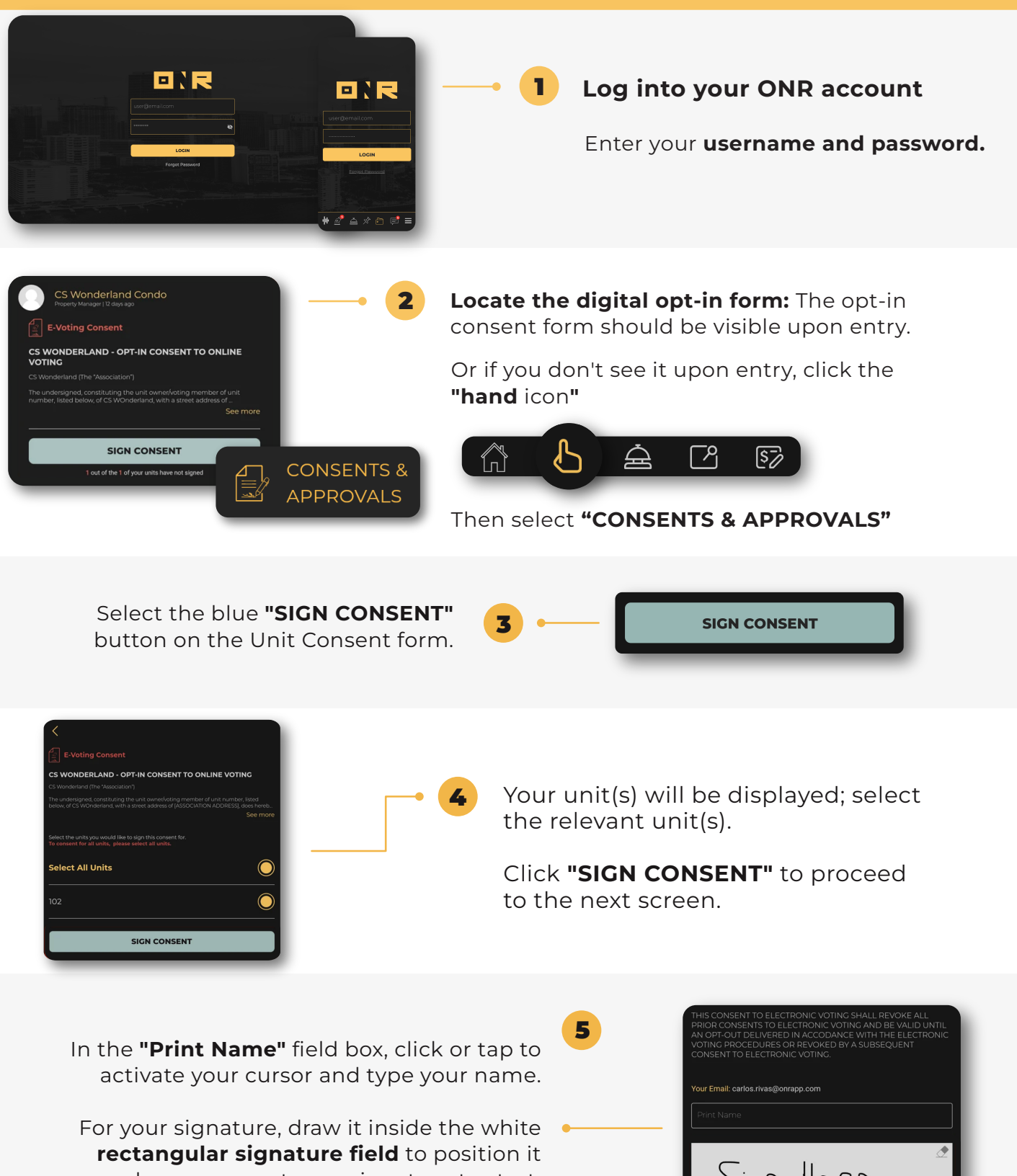

where you want your signature to start. Finish toggle the **"I CONSENT"** button from **"OFF" to "ON."** 

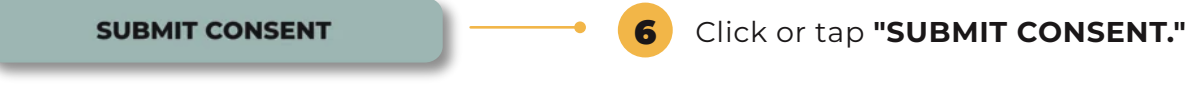

## **Congratulations!**

You've successfully submitted your Consent to Online Voting form for review. **Management will review and validate your form** - you will receive an email notification when approved or denied.